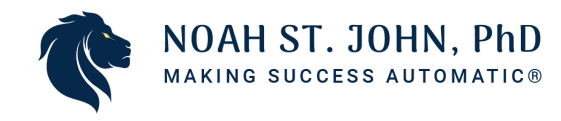

## How To Download iAfform Audio

## Step 1:

- After you purchase the **iAfform Audio**, you will receive an email with a magic link to the members sign-in area.
- Open that email, and you will see a link.
- Click on that link and proceed to the members sign-in page.
- You can sign in by using your email and click continue button and you will receive an email with the Login now button or token (code)
  - \*\*\* Note: For security reasons, the link will expire in 10 minutes.

| NOAH ST. JOHN, PhD                 |
|------------------------------------|
| Sign in to Noah St. John           |
| () Please sign in to continue      |
| Email                              |
| Continue                           |
| Sign in with password              |
| First time here? Create an account |
|                                    |

Copyright © | by SUCCESS CLINIC INTERNATIONAL, LLC. Noah St. John, PhD Making Success Automatic® Since 1997

## Step 2:

- After you login you will proceed to the **Customer Center.**
- Here you will see the **Downloadable Assets.**

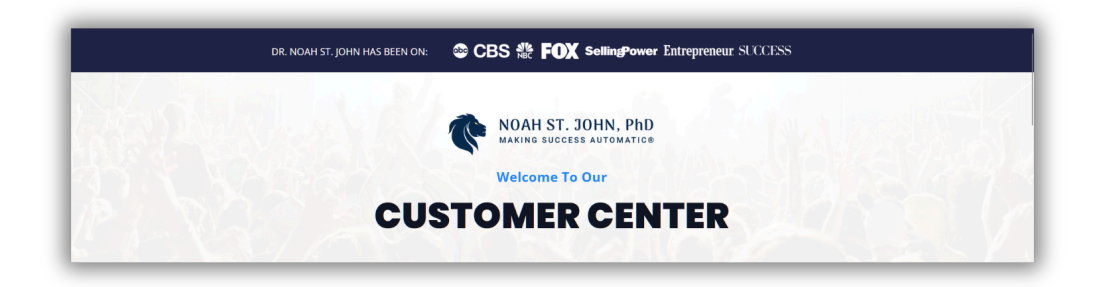

## Step 3:

- Click on the **Download now** link below the image to download.
- It will automatically download to your computer.

**\*\*\*Note:** For iAfform Power Pack, you need to extract the zip file to get the 3 audios and copy the 3 audios to your music folder or download folder to play the audios.

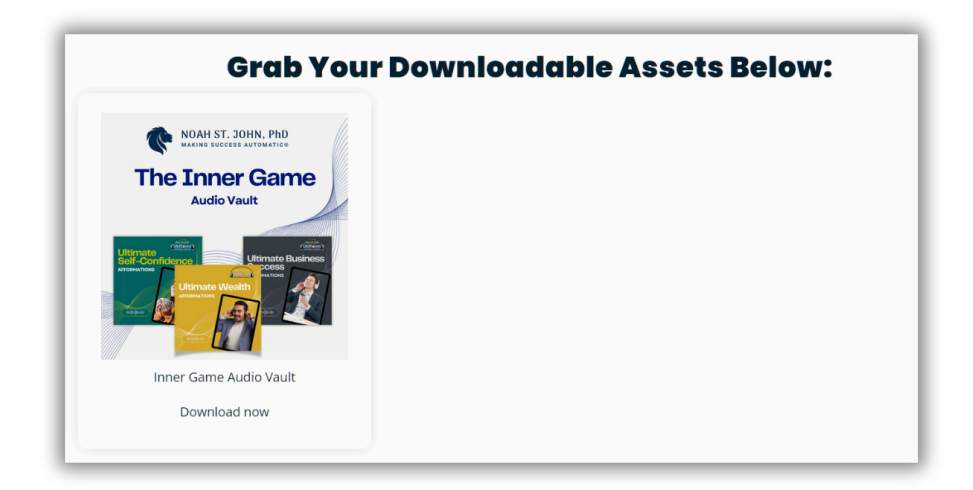

Copyright © | by SUCCESS CLINIC INTERNATIONAL, LLC. Noah St. John, PhD Making Success Automatic® Since 1997

# How To Play iAfform Audio To Mobile Phone

#### Android or Tablet:

To play the audio on your mobile phone/tablet, just plug your mobile phone/tablet into your computer using a USB cable, copy the iAfform audio to the designated folder on your phone/tablet, then disconnect your phone/tablet from your computer and play your audio using your music app.

### iPhone or iPad:

To transfer iAfform audio from your PC to your iPhone/iPad, you can use iTunes (Windows) or Finder (macOS).

### Using iTunes/Finder:

- **Connect your iPhone/iPad:** Connect your iPhone to your computer using a USB cable.
- **Open iTunes/Finder:** Open iTunes (Windows) or Finder (macOS).
- **Select your iPhone/iPad:** Click the iPhone icon that appears in iTunes/Finder.
- Go to Music: Click on the "Music" tab in the sidebar.
- **Sync Music:** Check the "Sync Music" box and select which music you want to sync (e.g., entire library, specific playlists).
- **Apply:** Click "Apply" to start the sync.